## Zip Dateien unter Windows entpacken:

Da die Dateien verschlüsselt sind, können Sie sie nicht in allen Fällen einfach ganz normal öffnen. Sie brauchen dazu einen Entpacker wie beispielsweise WinZIP, oder WinRAR. Da die beiden aber kostenplichtig sind, empfehle ich Ihnen 7zip. Das können Sie hier kostenlos downloaden:

## http://lmgtfy.com/?q=7zip+chip

Danach das Programm installieren.

Nun können Sie die Datei, die Sie öffnen wollen, mit rechts anklicken, den Unterpunkt 7zip wählen und dann entpacken Sie die Dateien entweder gleich an dem Ort, wo die Datei liegt, oder in einem anderen Ordner Ihrer Wahl. Jetzt das Passwort eingeben (Groß- und Kleinschreibung beachten!).

## Zip Datei unter Mac OsX entpacken:

Auch der Mac schafft es nicht, die Datei selbst zu entpacken. Deshalb müssen Sie sich ebenfalls ein Programm wie WinZIP downloaden. Hier empfehle ich zum reinen Öffnen iZIP Unarchiver, welchen es kostenlos im AppStore zum Download gibt. Diesen ebenfalls installieren und mit rechts auf die Datei, die Sie öffnen wollen, klicken und auf **Öffnen mit**: iZIP Unarchiver, das Passwort eingeben, auf **Start** klicken und die Dateien/Ordner werden auf Ihrem Desktop/Schreibtisch entpackt.

## Zip Dateien unter Linux entpacken:

Ebenfalls auch hier eine Hilfestellung:

http://lmgtfy.com/?q=passwortgesch%C3%BCtzte+zip+datei+linux